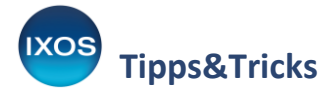

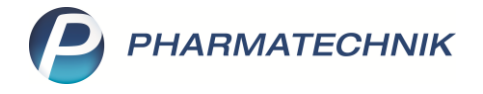

## Rezeptausstellungsdatum bei BtM-Rezept abfragen

Betäubungsmittelrezepte sind nur 7 Tage nach Ausstellungsdatum gültig. Um das Risiko von Retaxationen diesbezüglich zu verringern, können Sie in der Kasse eine automatische Abfrage des Ausstellungsdatums für BtM-Rezepte aktivieren. Wie Sie diese Abfrage aktivieren und nutzen, lesen Sie in diesem Artikel.

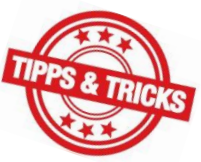

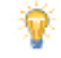

Beim **Rezeptscan** überprüft IXOS die Gültigkeit von BtM-Rezepten automatisch – die Abfrage des Ausstellungsdatums erfolgt daher nur bei manueller Eingabe des Rezepts.

## Im Menü Systempflege finden Sie die Systemeinstellungen.

| KOOPERATION               | VERKAUF               | SORTIMENT                  | BURO<br>BURO                 |
|---------------------------|-----------------------|----------------------------|------------------------------|
| 😽 Änderungsdienst         | 5 Systemeinstellungen | 🙀 Angebotslisten verwalten | Trtikelklassifikationen      |
| Couponverwaltung          | DMS-Verwaltung        | 📳 Druckformulare           | 📳 electronic-cash-Verwaltung |
| Fakturierungsbedingungen  | Feiertage & Notdienst | 🖌 Firmenstamm              | 📴 Gebührenpflege             |
| 🕵 Kontaktklassifikationen | 🏂 Kundenbonusmodelle  | 🕵 Kundenrabattmodelle      | Lagerorte                    |
| Preise und Kalkulation    | 🚱 Währungen           | 📮 Warenlogistik-Verwaltung | 👼 Arbeitsplatzschutz         |
| 🥐 Mein Profil             |                       |                            |                              |

Dort navigieren Sie im Menü Verkauf zur Kasse. Im Gültigkeitsbereich: Systemparameter wählen Sie die Seite Hinweise/Abfragen aus.

Dort finden Sie den Punkt **Rezeptausstellungsdatum BtM-Rezept abfragen**. Setzen Sie den Haken in die **V** Checkbox, um die Abfrage des Ausstellungsdatums bei BtM-Rezepten zu aktivieren.

| Systemeinstellungen >       | Verkauf: Kasse                                                                       | ð <u>L</u> <u>P</u>                    | ? © & ×            |
|-----------------------------|--------------------------------------------------------------------------------------|----------------------------------------|--------------------|
|                             |                                                                                      | Gültigkeitsbereich:<br>Systemparameter | ▲ <u>1</u><br>● 60 |
| Allgemeines zum Abver       | Hinweise/Abfragen                                                                    |                                        | ^                  |
| Artikelinformation          | Hinweis Parenteralia-Rezeptur 🗷                                                      |                                        |                    |
| Auswirkung auf Lagerhaltung | Abrechnungsinformationen Hilfsmittel Nur bei Bedarf, wenn Angaben ergänzt 💌 anzeigen |                                        |                    |
| Automatische Artikelsuchen  | Hinweis Empfangsbestätigung 🗷<br>Hilfsmittel                                         |                                        |                    |
| Druckmöglichkeiten          | Hinweis Empfangsbestätigung 🜌<br>Pflegehilfsmittel                                   |                                        |                    |
| Erfassung von Artikeln      |                                                                                      |                                        |                    |
| Gebühren                    | Rezeptausstellungsdatum BtM-Rezept Zabfragen                                         |                                        |                    |
| Gutscheine                  | MedDetails bei gleicher Medikation 🗐<br>ausblenden                                   |                                        |                    |
| Hinweise/Abfragen 🗸         | Doppelmedikations-Check aktiv                                                        |                                        |                    |
| Interaktionen               | Doppelmedikations-Check bei 📃<br>Kundenneuanlage                                     |                                        |                    |
| Kassenabschluss             | Zeitraum Prüfung von 14<br>Doppelmedikation [Tage]                                   |                                        |                    |
|                             | Hinweis bei Nichtabgabe 📃<br>preisgünstiger Import                                   |                                        |                    |
| Preisermittlung             | Info bei MedAbbruch Grund 💌                                                          |                                        |                    |
| Rezeptdruck                 | "station. Aufenthalt"<br>Warnung bei fehlender 🔽                                     |                                        |                    |
| Rezeptmanagement            | Arztunterschrift                                                                     |                                        |                    |

Bei Eingabe eines BtM-Artikels in die Kasse erscheint nun eine Abfrage nach dem Rezeptausstellungsdatum.

Sie können das Ausstellungsdatum eintippen oder mit Hilfe des Dropdown-Buttons 🗾 aus dem Kalender auswählen. Auch das Abgabedatum können Sie bei Bedarf ändern.

| Rezeptausstellungsdatum prüfen |              |
|--------------------------------|--------------|
|                                |              |
| Rezeptausstellungsdatum        |              |
| Abgabedatum 02.03.2021         | <b>•</b>     |
|                                |              |
|                                |              |
|                                |              |
|                                | OK Abbrechen |
|                                | F12 Esc      |

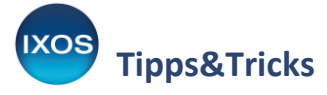

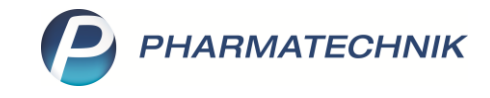

Wenn zwischen Ausstellungsdatum und Abgabedatum nicht mehr als 7 Tage liegen, werden beide Datumsfelder in Grün angezeigt. Sie können mit **OK – F12** bestätigen und haben damit die Überprüfung des Ausstellungsdatums erfolgreich vorgenommen.

| Rezeptausstellungsdatum prüfen     | 2  |           |
|------------------------------------|----|-----------|
|                                    |    |           |
| Rezeptausstellungsdatum 26.02.2021 |    |           |
| Abgabedatum 02.03.2021 -           |    |           |
|                                    |    |           |
|                                    |    |           |
|                                    |    |           |
| C                                  | ж  | Abbrechen |
| F                                  | 12 | Esc       |

Solange noch kein Ausstellungsdatum eingeben wurde oder wenn dieses zu weit zurückliegt, ist eines der beiden Datumsfelder rot hinterlegt. Ein Bestätigen mit **OK – F12** ist dann nicht möglich. Somit werden Sie zuverlässig vor einer unzulässigen Abgabe und der dadurch drohenden Retaxation gewarnt. Sie können die Überprüfung dann mit **Abbrechen – Esc** verlassen.

| Rezeptausstellungsdatum prüfen                                                                                             |                 | ?  |
|----------------------------------------------------------------------------------------------------|-----------------|----|
| Rezeptausstellungsdatum 19.02.2021<br>Abgabedatum 02.03.2021<br>BtM-Rezepte müssen innerhalb von 7 Tagen abgegeben werden. |                 |    |
| OK<br>F12                                                                                                    | Abbreche<br>Esc | en |